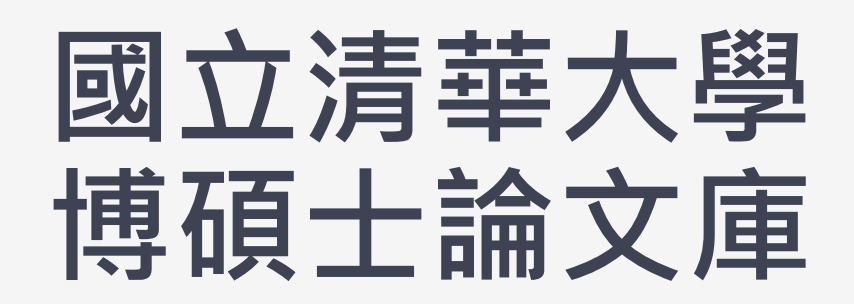

國立情華大學博碩士論文庫

NTHU Dissertations & Theses Repository 2025 / 5 / 12

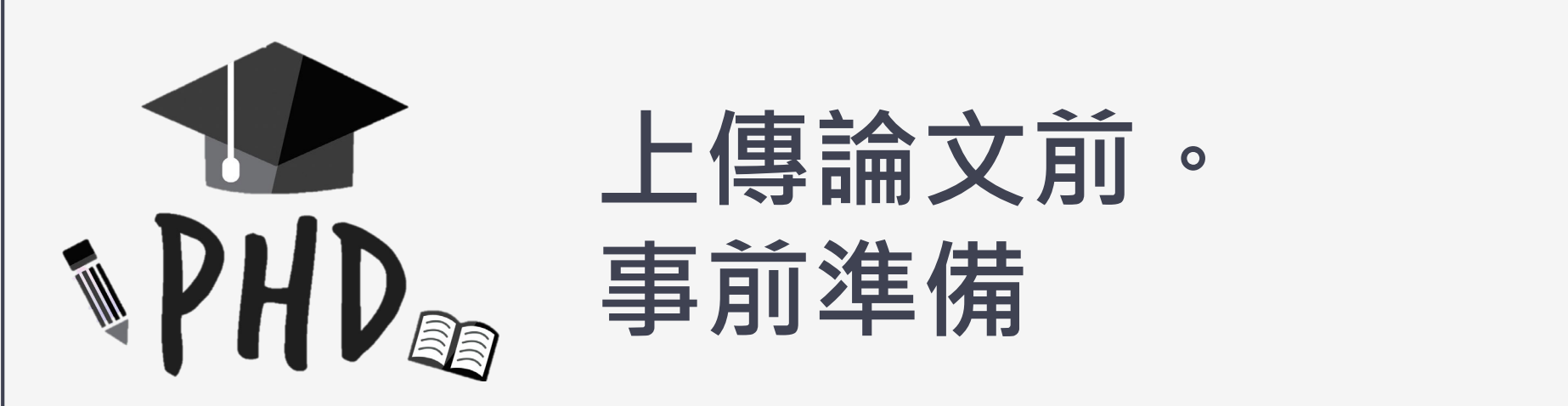

- ✓ 各學期開學前2週為論文上傳高峰期,請自行評估時程,預留充分時間處理論文。
- ✓ 如已通過口試,但因出國交換或實習等情形須延後至其他學期畢業,可先上傳論文,惟 須於實際畢業學期方可繳交紙本論文。
- ✓ 學位考試、論文格式及離校相關問題請洽教務處註冊組。

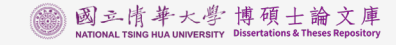

### <路徑>博碩士論文庫系統

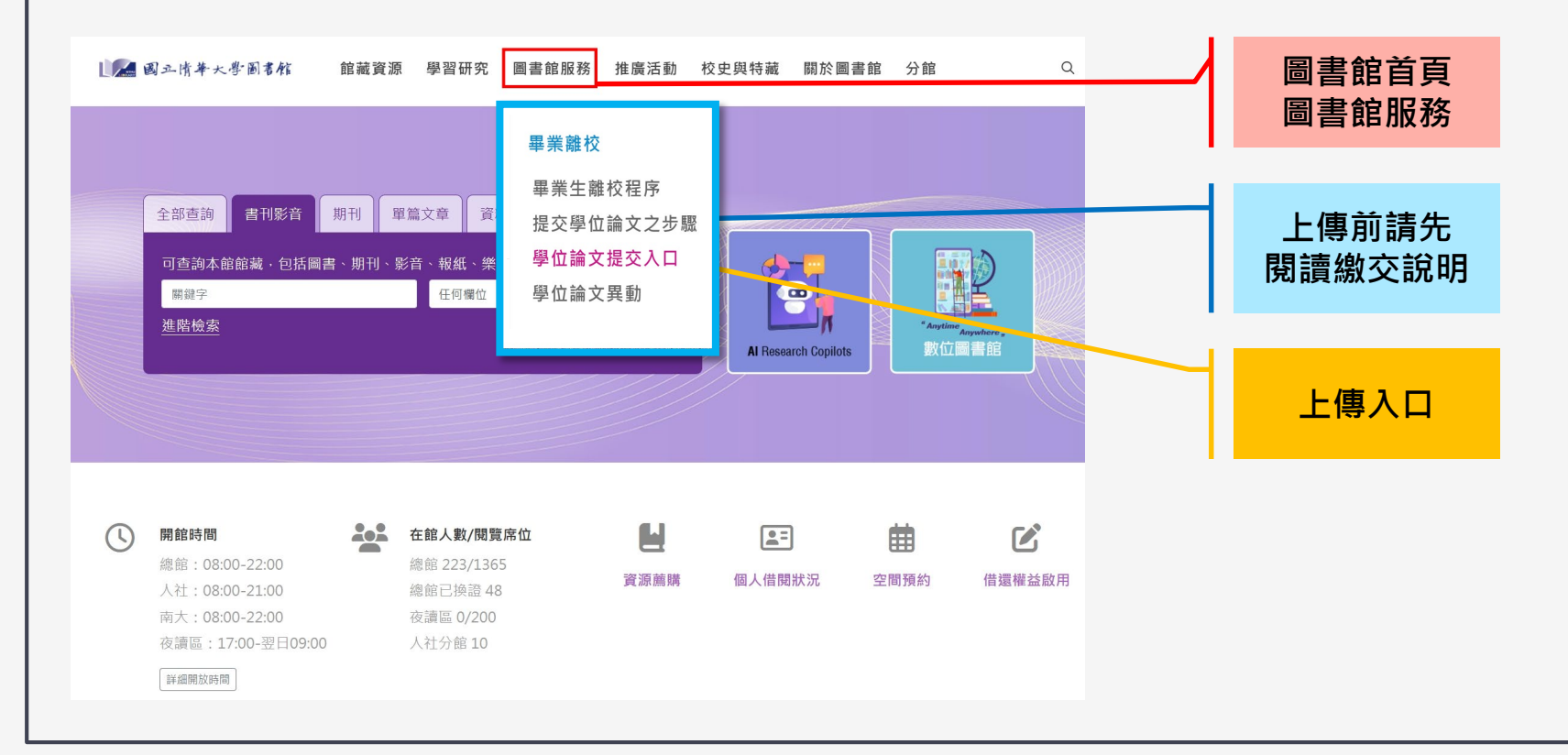

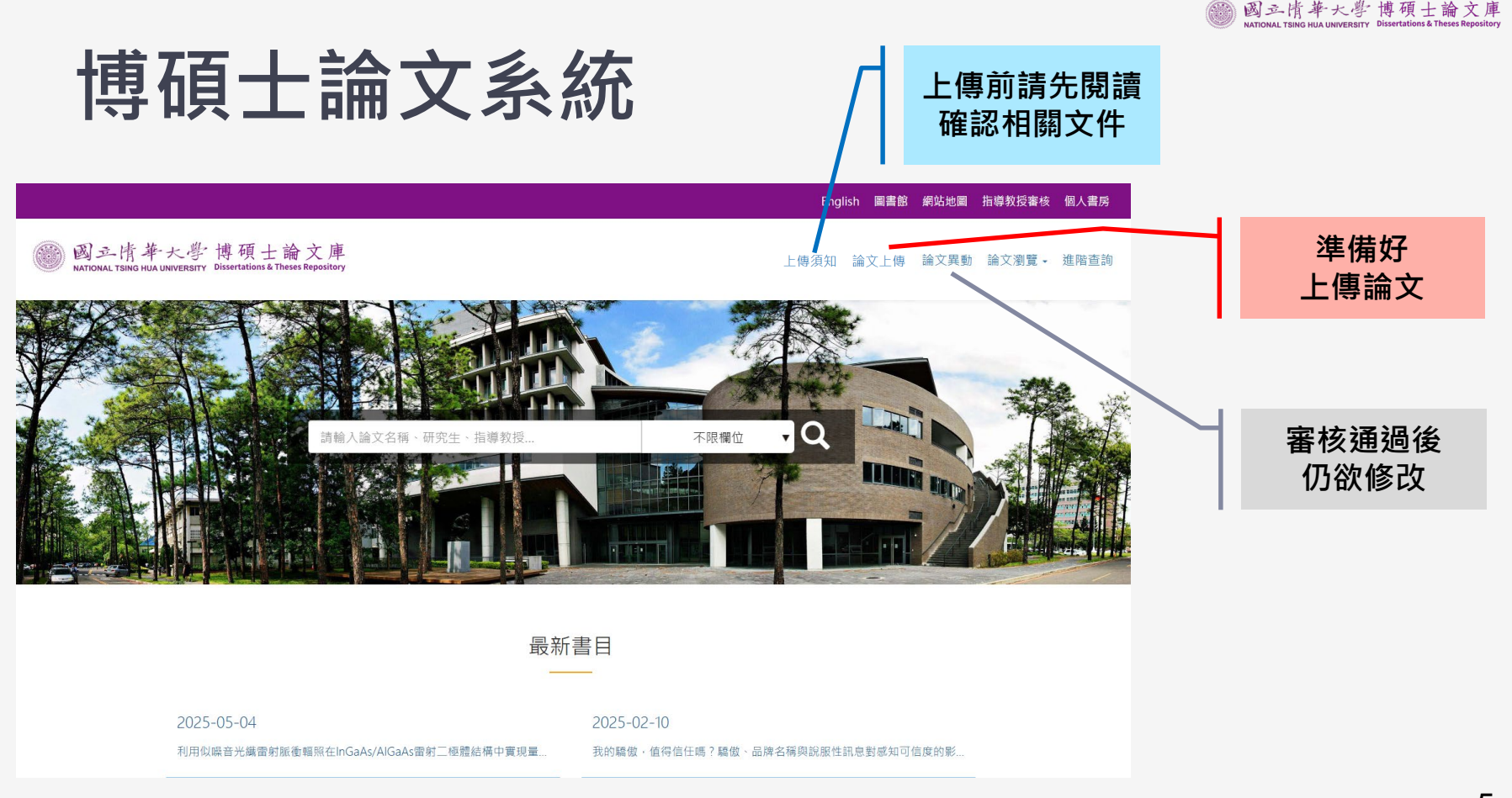

### 登入-圖書館帳密 路徑:論文上傳-使用者登入

### 關於帳號密碼 請參考網頁上 說明

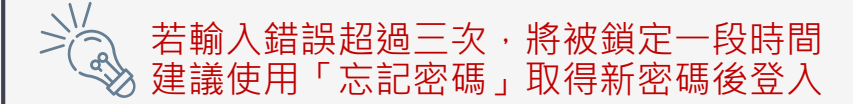

| ▲ 國立情-                                                       | 華大學圖書館                                                                                                    | 岡書館 2                |
|--------------------------------------------------------------|----------------------------------------------------------------------------------------------------|----------------------|
|                                                              |                                                                                                    |                      |
|                                                              | 系統登入服務                                                                                                    |                      |
|                                                              |                                                                                                    |                      |
|                                                              |                                                                                                    |                      |
| 使用者登入                                                        |                                                                                                    |                      |
| 0,000                                                        | nE Be                                                                                                    |                      |
|                                                              | TA JIN                                                                                                    |                      |
|                                                              | 密碼                                                                                                    |                      |
|                                                              |                                                                                                    | ø                    |
|                                                              | 輸入您在下國中看到的字元                                                                                                    |                      |
|                                                              | <u>9905 <sub>8</sub></u>                                                                                        |                      |
|                                                              | 播放圖 樹壁 音<br>(味验 ) ■ 中 中 一                                                                                       |                      |
|                                                              |                                                                                                    |                      |
|                                                              | ±∧                                                                                                    |                      |
|                                                              | 修改個人資料   修改密碼   志記密碼                                                                                            |                      |
| <ul> <li>一、請者帳號:</li> <li>1 學生請給入學課・</li> </ul>              | 救藤言語輸入書丁編誌。                                                                                                    |                      |
| 2. 其他讀者請輸入圖                                                  | 智言館借書證上的條碼號,""不必輸入。                                                                                             |                      |
| 二、讀者密碼:                                                      |                                                                                                    |                      |
| <ol> <li>系统預設密碼如下</li> <li>(1)本籍讀者:</li> </ol>               | -<br>毎分證字號,字母需大寫。                                                                                               |                      |
| <ul> <li>(2)外籍讀者:</li> <li>- 屋の短い</li> </ul>                 | wırr(Alian Basidant Cartificate)地端昭歸研(Basenart na),中国帝十安,                                                       |                      |
| <ul> <li>「單號;</li> </ul>                                     | 就喻(Alien Resident Cerunicate)或護急號喻(Passport no.),子母無人篇。<br>末六碼 + 生日」(例:學號為106998776,生日為7月31日,密碼預設為998776073     | 31)                  |
| <ol> <li>2. 您也可以用「 忘]</li> <li>3. 為了維護您個人資</li> </ol>        | 紀密碼」取得新密碼。<br>11科安全,首次登入本系統,請務必立即更改密碼,並請妥慎保管。                                                                   |                      |
|                                                              |                                                                                                    |                      |
| 二、可登入使用「數位圖;<br>。 持有效證件之本相                                   | 書館」 讀者類型說明:<br><sup>交</sup> 教師、研究人員、職技、約用人員及在學學生可使用圖書館帳號密碼登入使用「                                                 | 數位圖書館」。              |
|                                                              | A REAL AND A REAL AND A REAL AND A REAL AND A REAL AND A REAL AND A REAL AND A REAL AND A REAL AND A REAL AND A |                      |
| <ul> <li>         其他類型讀者如相     </li> <li>制,不能登入使用</li> </ul> | &友、怀学王、巡怀人具、音腦、短期研究人員、圖書館之友、準研究生等身分讀<br>月「數位圖書館」。                                                               | 『者 · 固於電子資源採購合約授權範圍限 |

### 首次登入-請求許可

📗 國立情華大學圖書館

系統登入服務 System Login Service

### 同意授權

首次登入請選擇「授權/Authorize」

#### 請求許可 Request for Permission

博碩士論文系统 想取用您的資訊 ...

Client 博碩士論文系統 would like to access this information of you ...

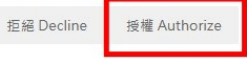

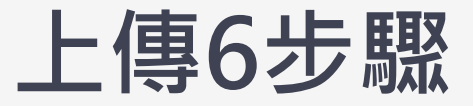

步驟一:研究生確認學位資料

步驟二:研究生建立書目檔及上傳全文

步驟三:研究生確認論文公開時間和簽名

步驟四:指導教授審核

步驟五:圖書館檢核研究生建檔的資料

步驟六:研究生列印紙本繳交文件

### 步驟一:研究生確認學位資料

## 學位論文系統內 研究生資料不可異動

### 此為校務資訊系統學位考試平台自動帶入

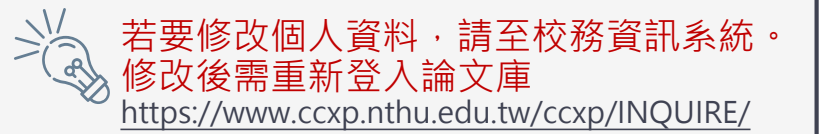

| 步驟一                                                                                          | :研究                                                              | 生確認學位資料                                                      | ◎ <sup>3</sup> 國 之情 華 大學 博 碩 士 論 文庫<br>NATIONAL TSING HUA UNIVERSITY Dissertations & Theses Repository |
|----------------------------------------------------------------------------------------------|------------------------------------------------------------------|--------------------------------------------------------------|----------------------------------------------------------------------------------------------------|
| ▶ 上傳論文 - ●<br>步驟一:研究生確認學位資料<br>步驟二:研究生建立書目檔及上傳<br>全文<br>步驟三:研究生確認論文公開時間<br>和簽名<br>步驟四:指導教授審核 | 步驟一:研究生確認學<br>狀態:確認學位考試平台<br>溫馨提示:<br>1.請就現有學位考試平台<br>庫·系統將會自動擷取 | 查位資料<br>資料 資料 匯入之既有資料,進行確認;若須修改,請至校務資訊系統修改後,重新登入博碩士論文更新後之資料。 | 請確認4個欄位內<br>資訊是否正確<br>1.研究生資料<br>2.論文基本資料<br>3.指導教授<br>4.口試委員                                          |
| 步驟五:圖書館檢核研究生建檔的<br>資料<br>步驟六:研究生列印紙本繳交文件<br>論文上傳須知                                           | 研究生資料<br>研究生中文姓名<br>研究生英文姓名<br>學號<br>學位類別<br>校院名稱<br>學院名稱        |                                                              |                                                                                                    |

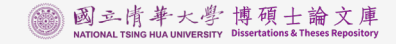

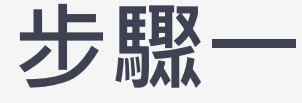

### 一:研究生確認學位資料

#### 論文基本資料

- **論文種類** 學術論文
- 中文論文名稱
- 英文論文名稱
- 畢業學年度 108
  - 學期 1
- 口試通過日期 2019/08/06

#### 指導教授

#### 第1位

- \*指導教授中文姓名 林登松
- \*指導教授英文姓名 LIN, DENG-SUNG
  - \*指導教授信箱 dslin@phys.nthu.edu.tw

#### 口試委員

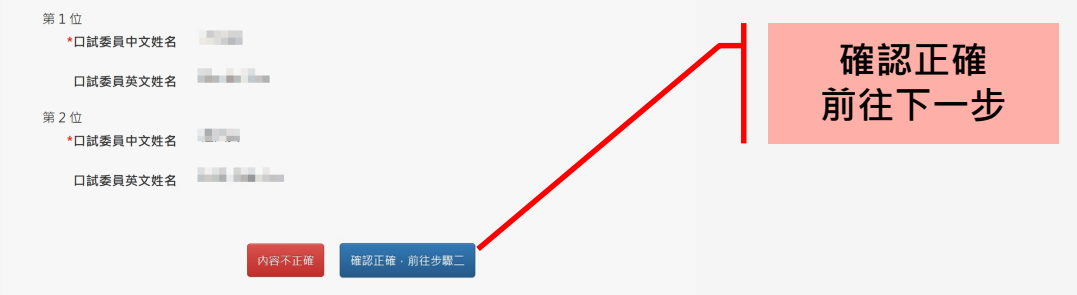

## 步驟二:研究生建立書目檔及上傳全文

研究生自填項目

Email請務必填寫正確 以便收取 審核通知信

| 上傳論文 -                | 步驟二:研究生建立書目檔及上傳全文                                                                                                    |            |
|-----------------------|----------------------------------------------------------------------------------------------------|------------|
| 步驟一:研究生確認學位資料         | 狀態: 資料建置儲存完畢,可進行下一步驟。                                                                                                    |            |
| 步驟二:研究生建立書目檔及上傳<br>全文 | 溫馨提示:                                                                                                    | -          |
| 题三:研究生確認論文公開時間<br>和簽名 | <ol> <li>務必確認以下資料與上傳的論文全文電子檔內容一致。一旦完成審核流程後,任何變更皆需申請論文勘誤</li> <li>上傳的全文檔案格式須為pdf檔,且"勿"加入浮水印及設定保全;請使用正版軟體轉成pdf檔,系統才能加トライロF型で保合。</li> </ol> | 。<br>;順利   |
| ▽驟四:指導教授審核            | ルエイア小PXQQといま。<br>3. 請確認上傳的全文檔為過口試後修改之最終版本,且須含指導教授推薦書及考試委員審定書,詳細論文:<br>请參老「國力達新士祭开空生畢業論文格式條例」,做「廢价論文授機書,僅須提訂在紙本論文的書名言。                    | 次序,<br>後,止 |
| 步驟五:圖書館檢核研究生建檔的<br>資料 | 時多多。西亚海軍八平阿加工軍来總人佔私隊的了,僅一乎並總人以權自了僅次及即任戰平總人的自己来自<br>步驟的PDF檔不須包含「學位論文授權書」。                                                                 | α · μ      |
| ▽驟六:研究生列印紙本繳交文件       | *Email L.tv 「寄送檢核通知用,請務必正確填寫」                                                                                                    |            |
|                       | *電話 09:                                                                                                    |            |
|                       | *聯絡地址 新北市科                                                                                                    |            |
|                       | *語文別 中文 🗸                                                                                                    |            |
|                       | *論文頁數 100 請輸人全文檔案最後一頁之阿拉伯數字                                                                                                    |            |
|                       | *中文關鍵詞 若有多個關鍵詞時,請分開建於不同欄位                                                                                                    |            |
|                       | + 再加一欄<br>test 中文關鍵詞 中文關鍵詞                                                                                                    |            |
|                       | 中文關鍵詞 中文關鍵詞                                                                                                    |            |
|                       | * 本文闡鍵詞 若有多個關鍵詞時,請分開建於不同權位                                                                                                    |            |

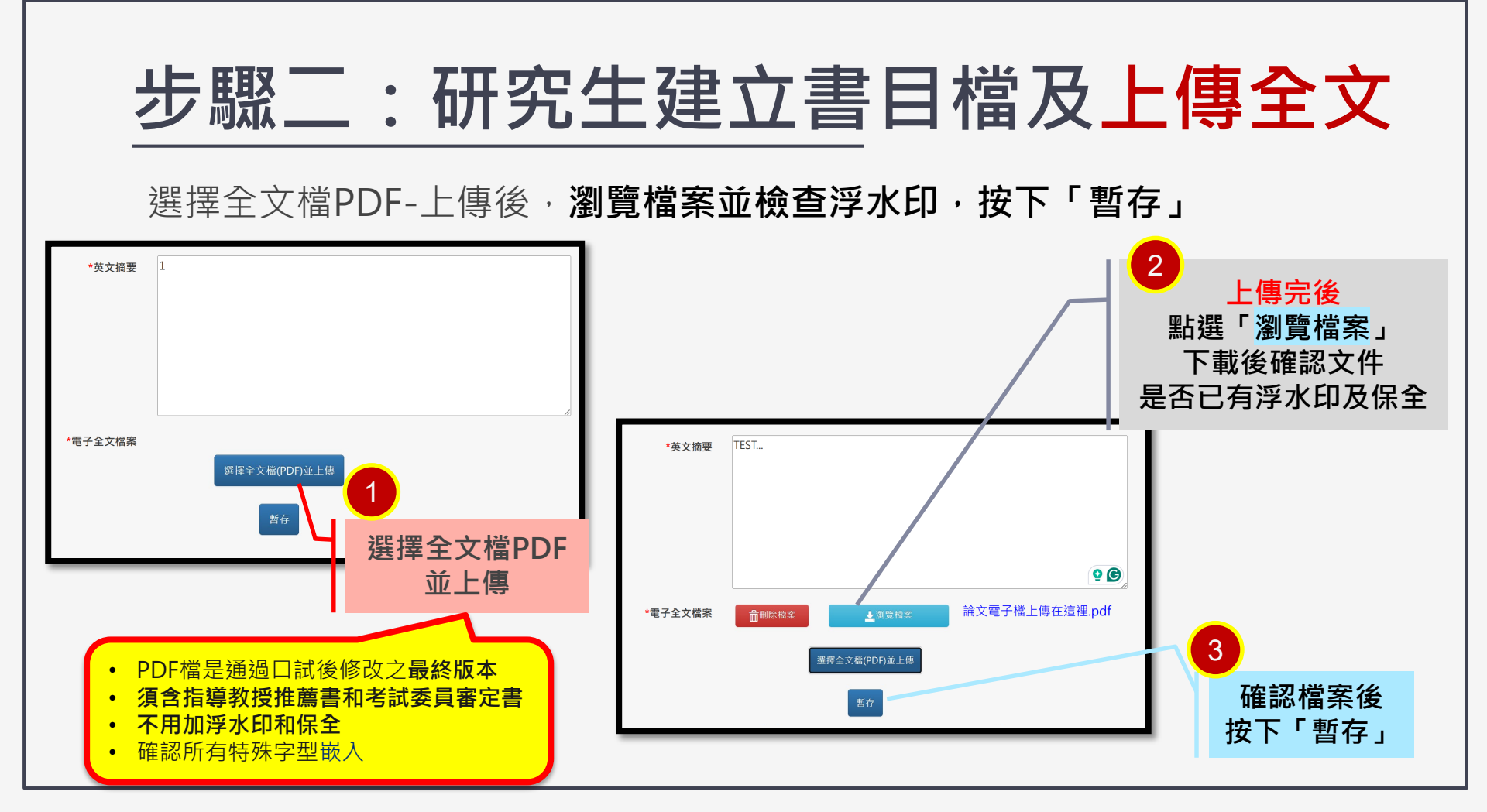

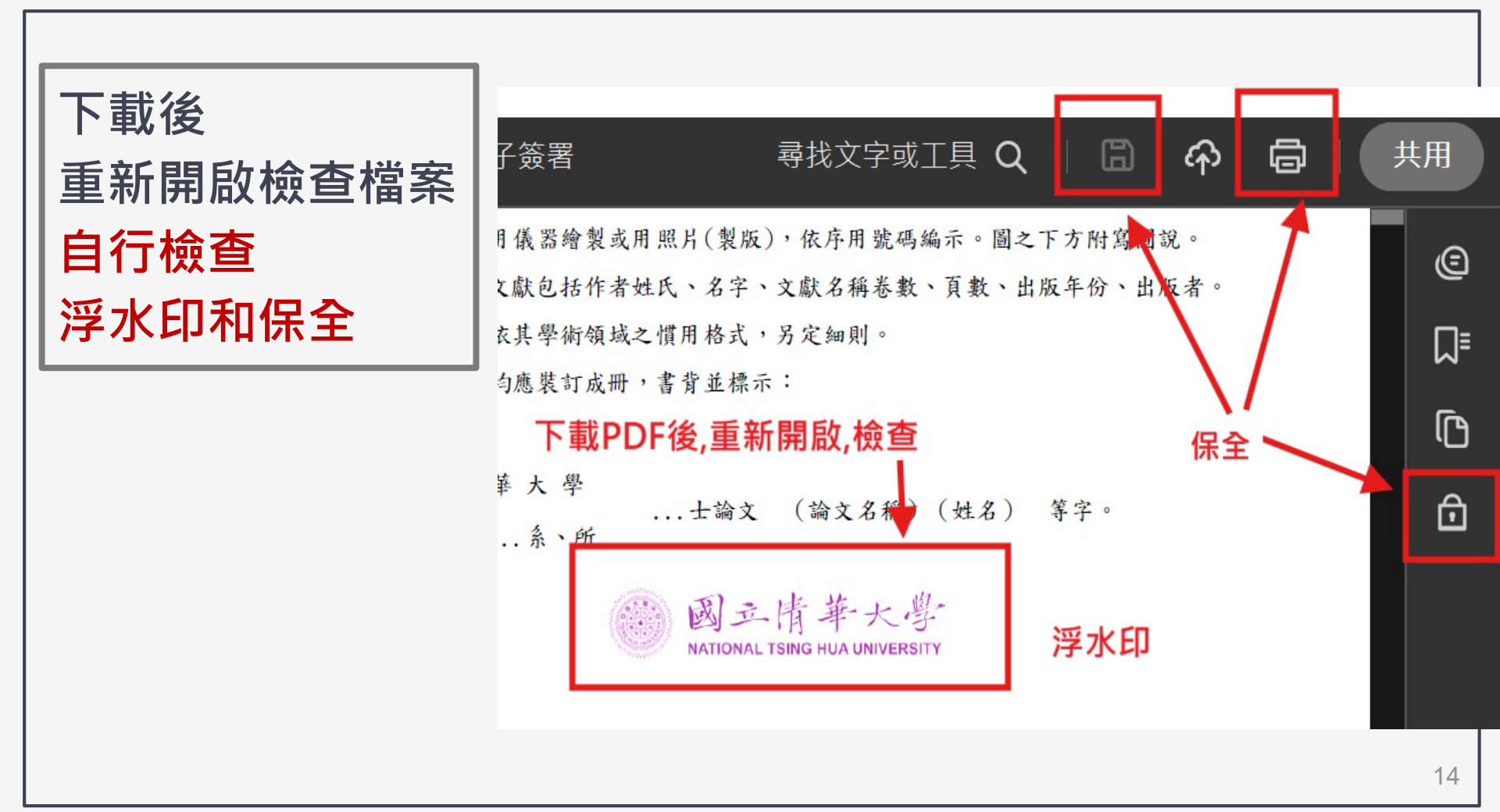

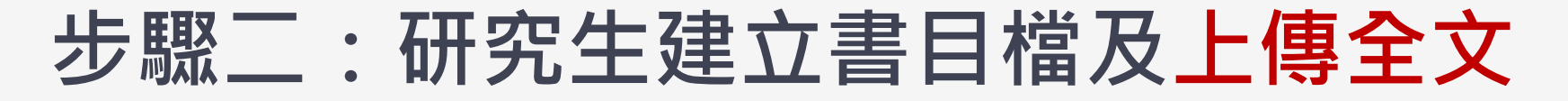

### 選擇全文檔PDF-上傳後「儲存」-全部資料建檔完成後可「前往下一步」

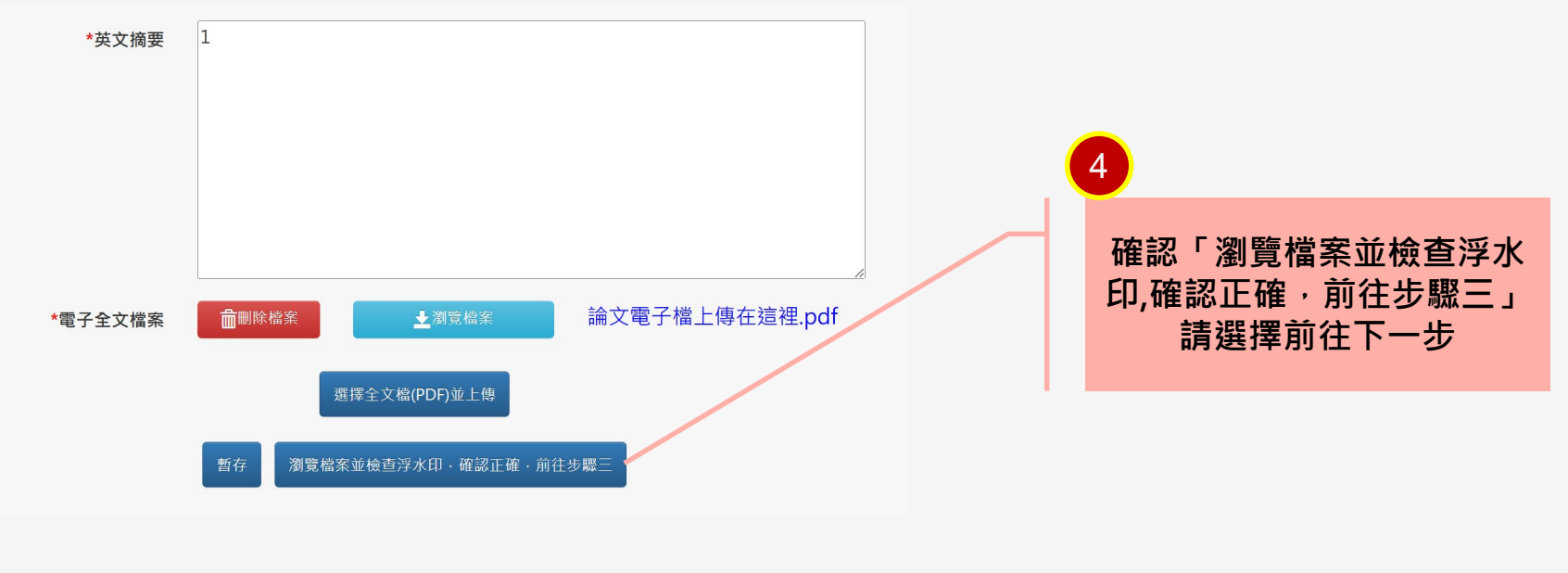

### 步驟三:確認論文公開時間與簽名

## 此部分建議 請先與指導教授討論…

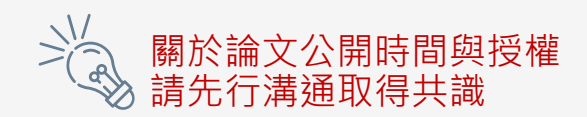

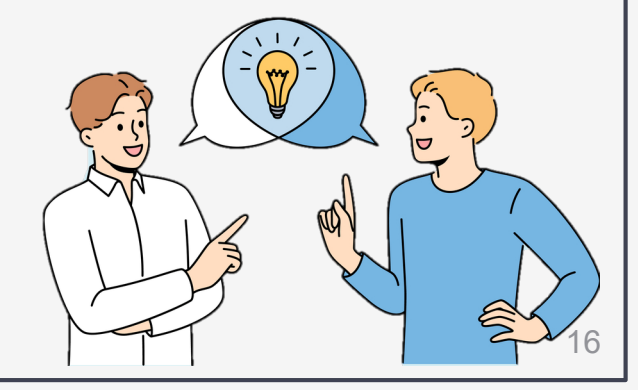

### 論文公開時間與簽名<溫馨地圖>

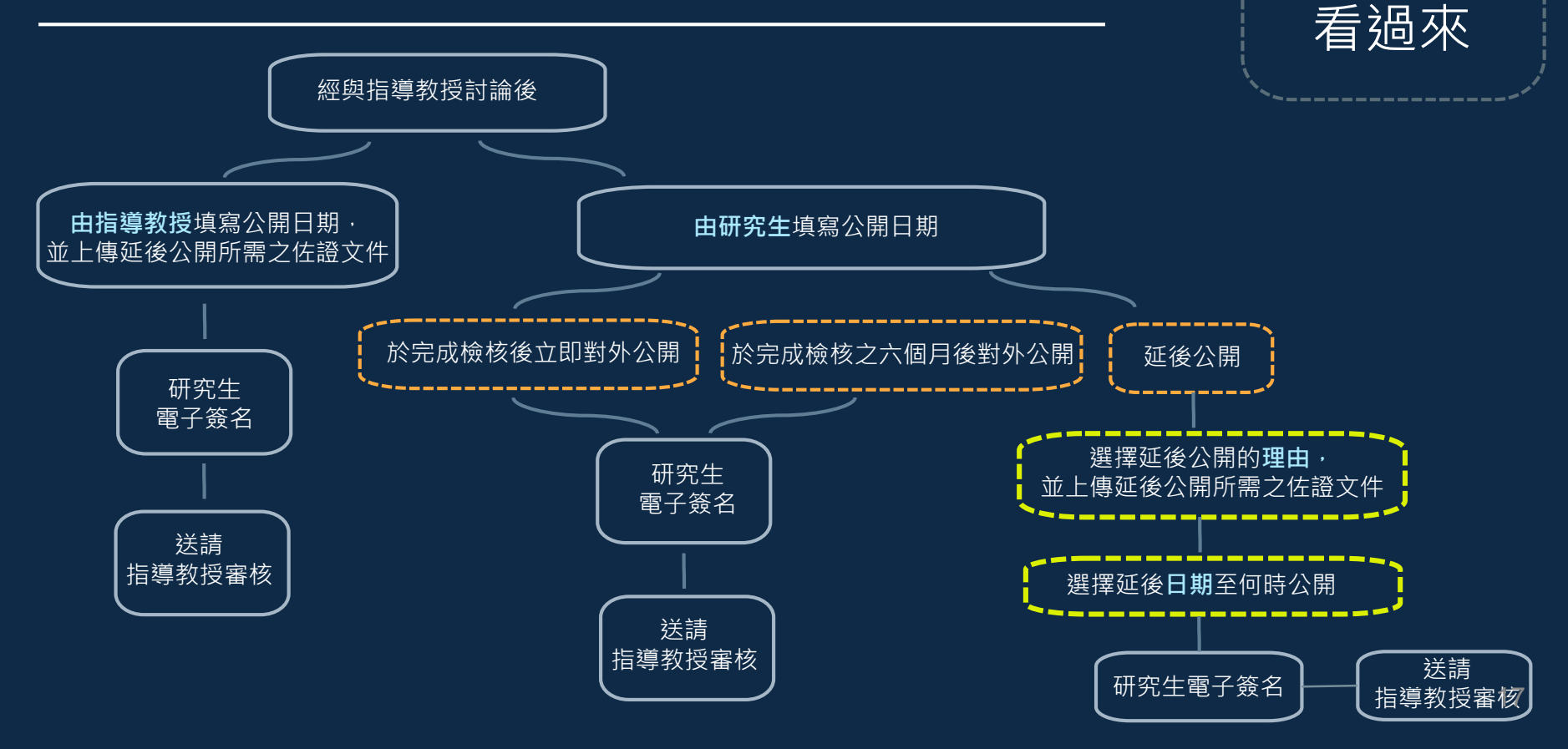

研究生

### 由指導教授填寫公開日期, 並上傳延後公開所需之佐證文件

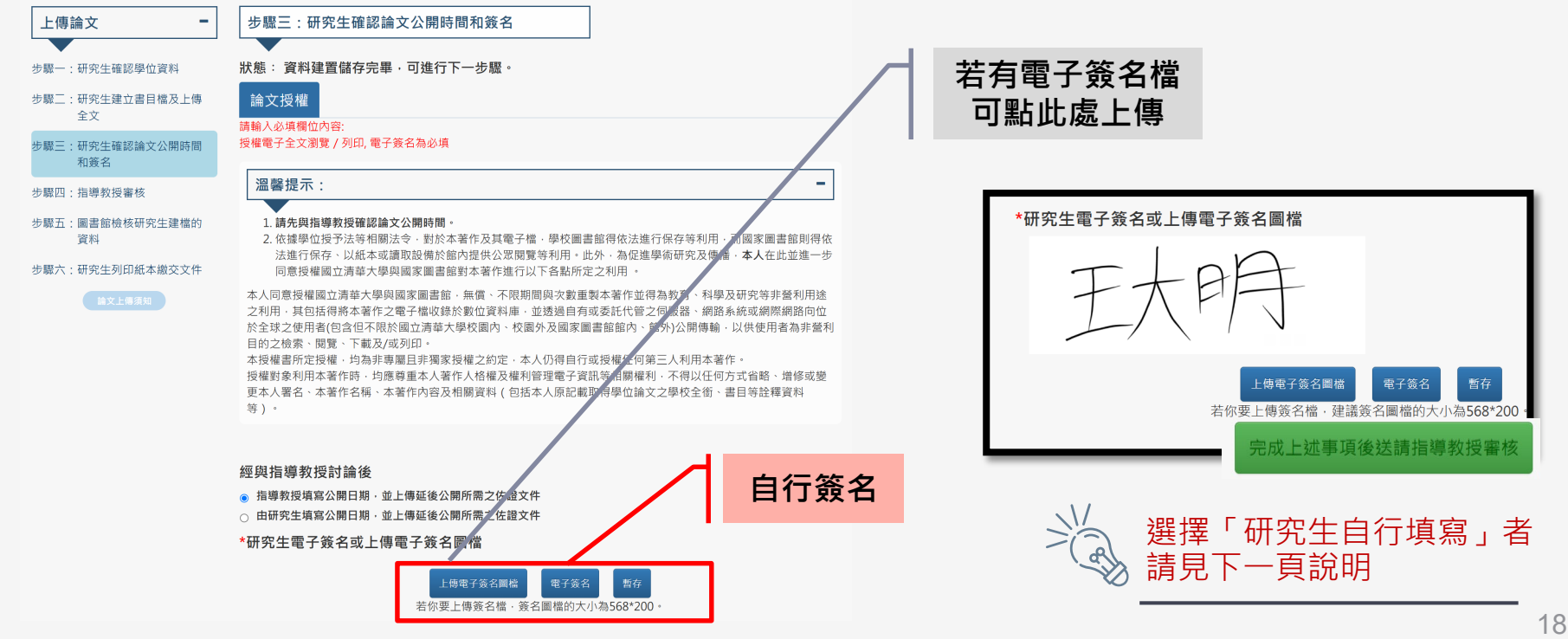

### 研究生自行填寫(1/2)

### 選擇<mark>前兩個選項</mark> 可直接「上傳電子簽名檔」<mark>或</mark>「使用電子簽名」

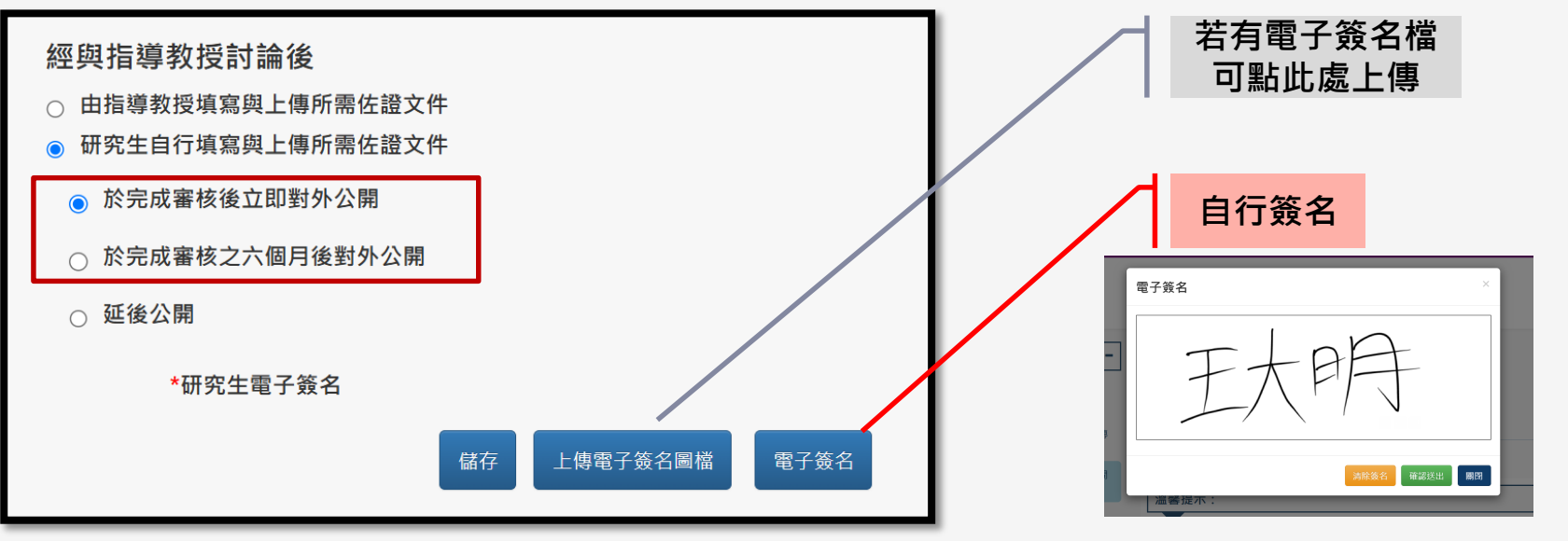

簽名圖檔的大小(568\*200)

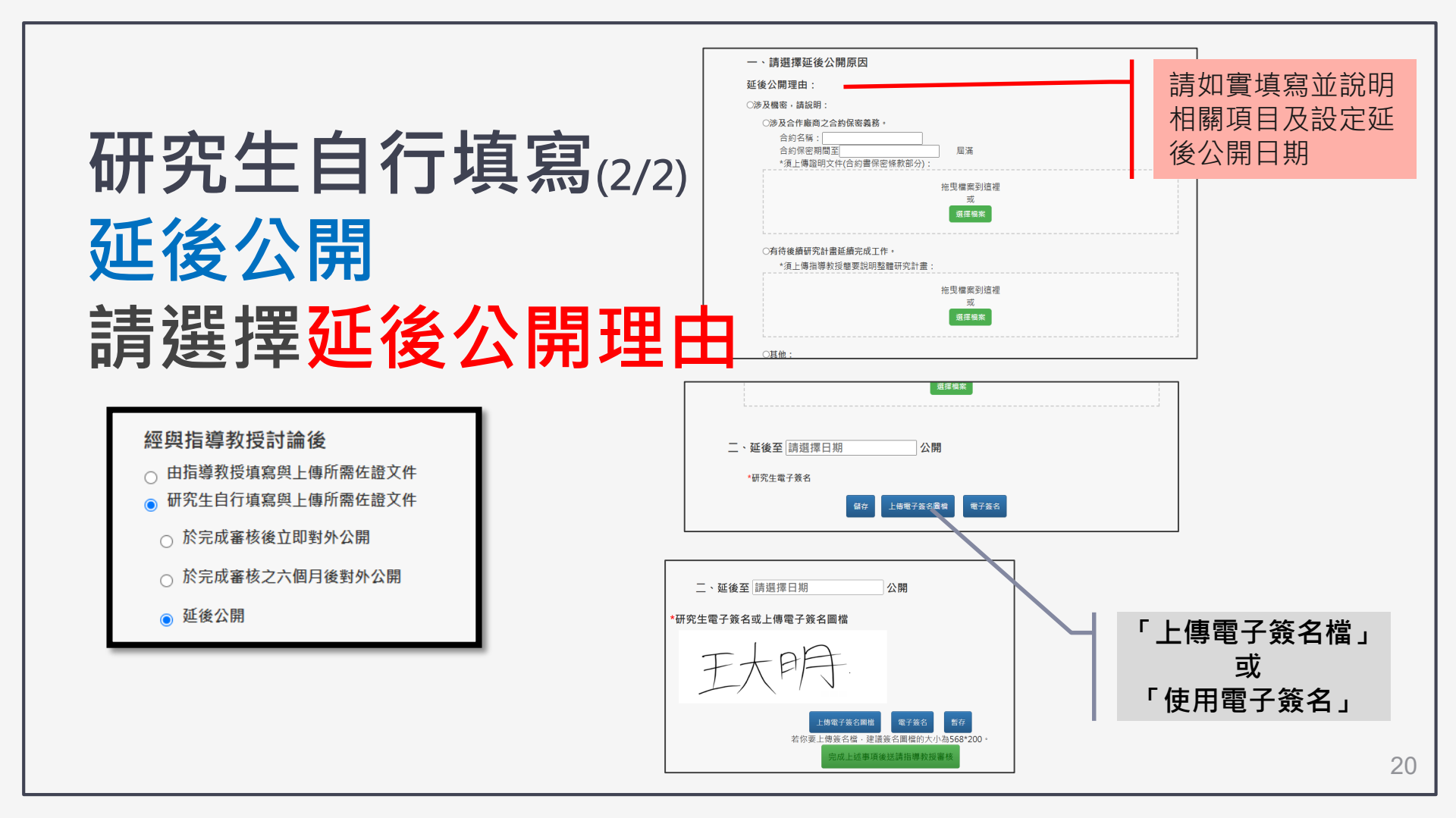

#### 請注意此步驟一旦點選「送出指導教授審核」將無法返回與修改

送出 指導教授審核

若你要上傳簽名檔,簽名圖檔的大小為568\*200。

完成上述事項後送請指導教授審核

## 指導教授就會收到 待審核通知信

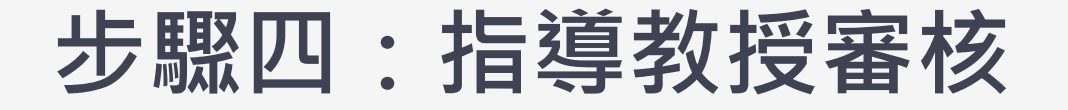

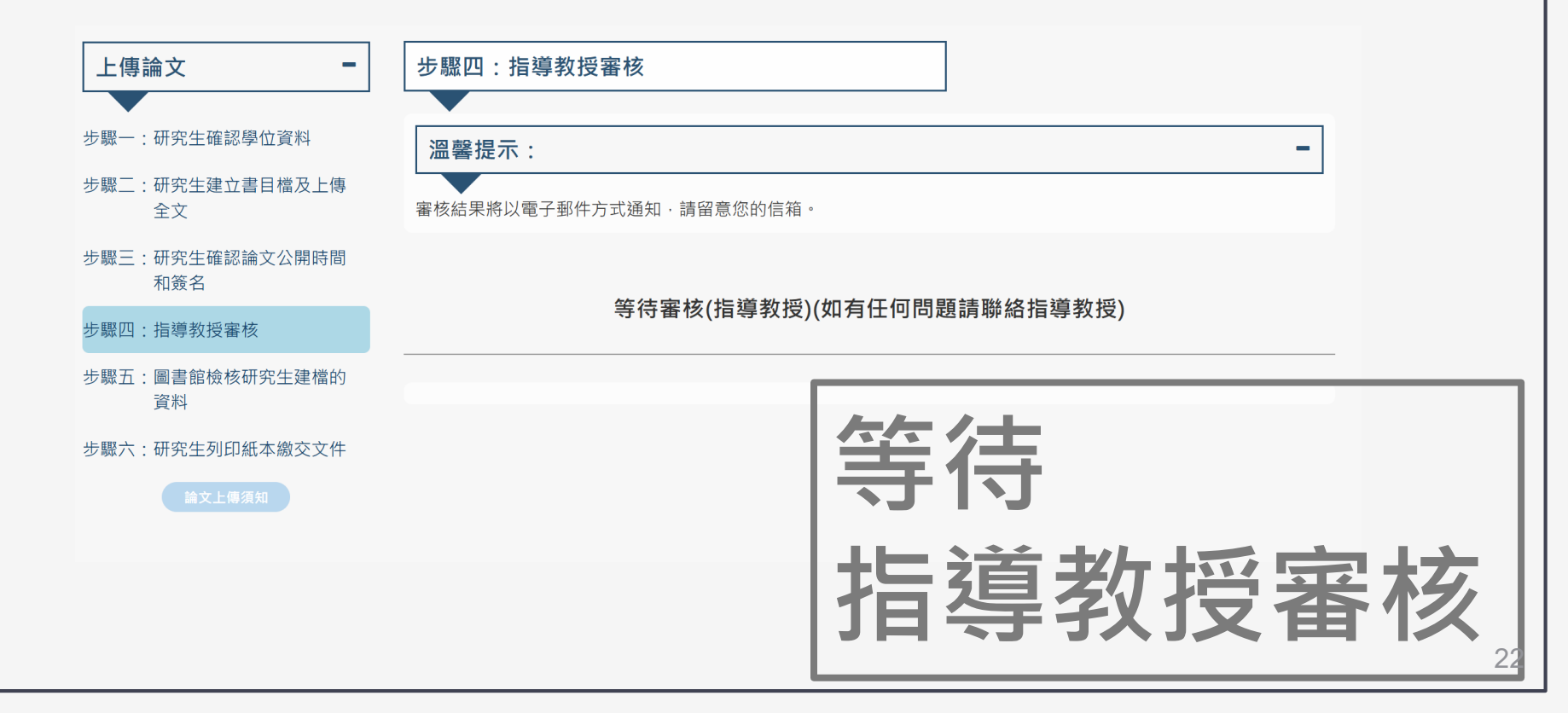

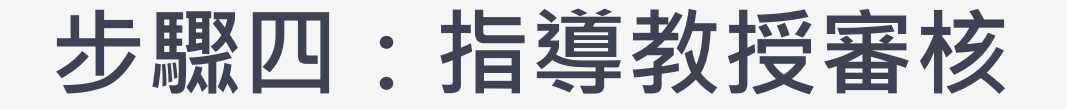

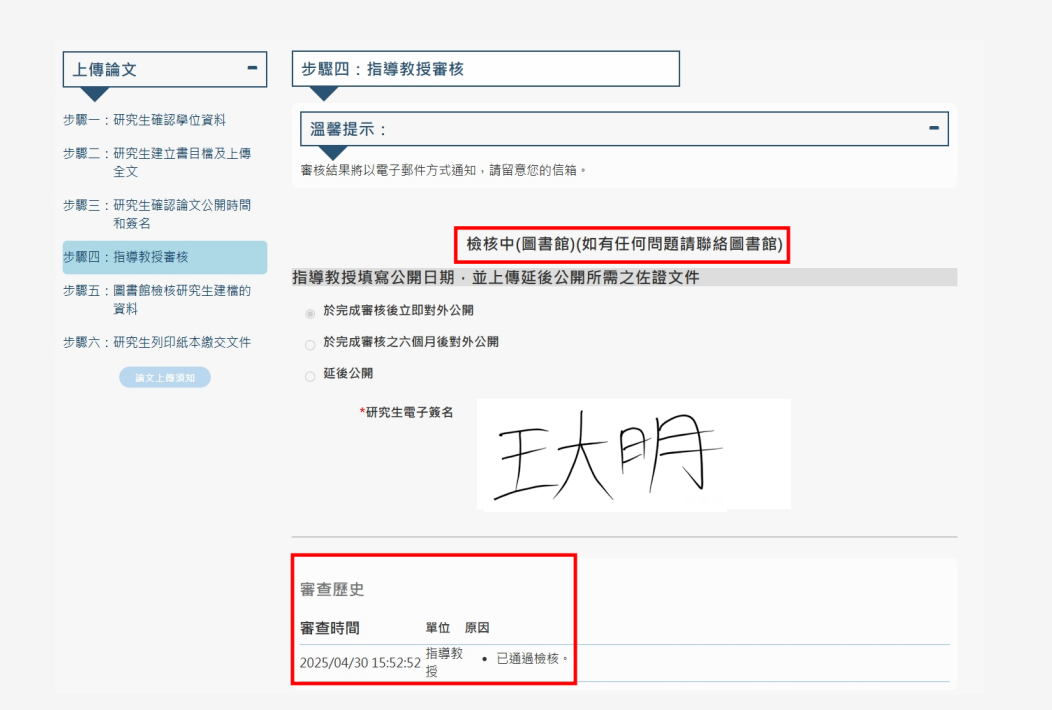

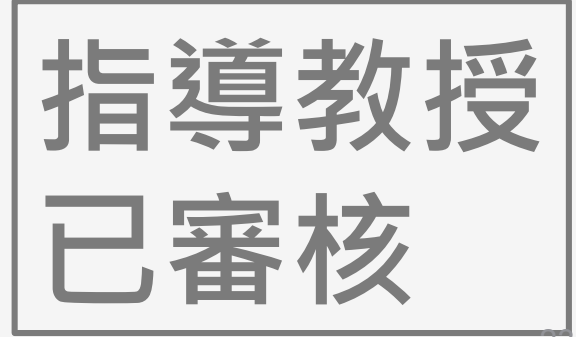

# 教授會審查哪些項目

指導教授審核以下項目,審核結果將以電子郵件方式通知研究生。

- ✓ 論文全文是否依照「<u>國立清華大學研究生畢業論文格式條例</u>」 編排
- ✓ 本文內容是否符合口試委員要求
   ✓ 確認研究生填寫之公開日期及延後公開申請書,或代研究生填 寫與申請。

### 步驟五:圖書館檢核研究生建檔的資料

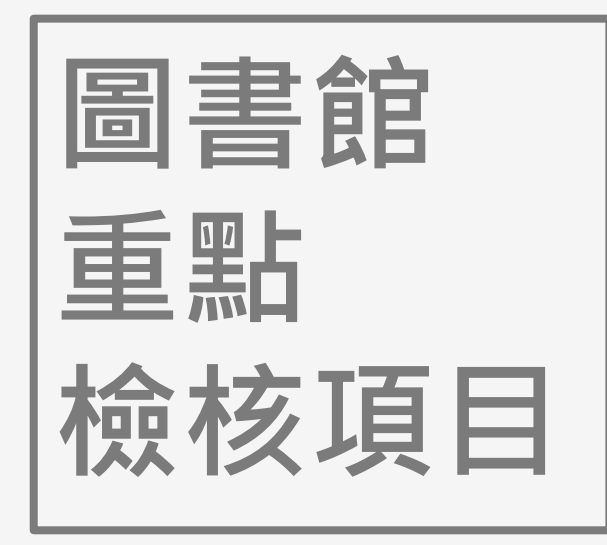

1.論文格式是否合規
 2.浮水印與保全設定是否完成
 3.延後公開申請與佐證文件是
 否完備

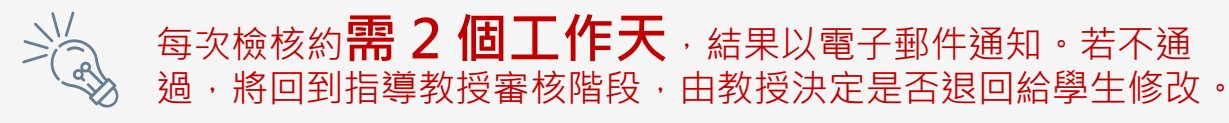

#### 步驟五:圖書館檢核研究生建檔的資料 1 / **\** 步驟五:圖書館檢核研究生建檔的資料 上傳論文 步驟一:研究生確認學位資料 溫馨提示: 步驟二:研究生建立書目檔及上傳 審核結果將以電子郵件方式通知,請留意您的信箱。 全文 步驟三:研究生確認論文公開時間 和簽名 檢核中(圖書館)(如有任何問題請聯絡圖書館) 步驟四・指導教授審核 步驟五:圖書館檢核研究生建檔的 資料 審查歷史 步驟六:研究生列印紙本繳交文件 審查時間 單位 原因 2025/04/30 15:52:52 指導教 • 已通過檢核。

## 步驟五:圖書館檢核研究生建檔的資料

| ••                     |                                       |
|------------------------|---------------------------------------|
| 上傳論文 -                 | 步驟五:圖書館檢核研究生建檔的資料                     |
| ◆<br>步驟一:研究生確認學位資料     | · · · · · · · · · · · · · · · · · · · |
| 步驟二:研究生建立書目檔及上傳<br>全文  | · · · · · · · · · · · · · · · · · · · |
| 步驟三:研究生確認論文公開時間<br>和簽名 |                                       |
| 步驟四:指導教授審核             | 論文已檢核通過·請點選左方「步驟六」列印電子檔案上網授權書         |
| 步驟五:圖書館檢核研究生建檔的<br>資料  |                                       |
| 步驟六:研究生列印紙本繳交文件        | 審查歴史                                  |
|                        | 審查時間    單位 原因                         |
|                        | 2025/04/30 16:01:35 圖書館 • 已通過檢核。      |
|                        | + 展開全部                                |
|                        |                                       |

# 圖書館依各申請件之 最新一次提交審核時間 依序檢核...

0

**不接受**急件處理,以免影響其他畢業生權利。 圖書館每次檢核約需2個工作天,檢核結果將以電子郵件通知。

### 步驟六:研究生列印紙本繳交文件

## 依授權選擇的

會產生 不同項目 列印檔案

不同

| 步驟三:研究生確認論文公開時間<br>和簽名<br>步驟四:指導教授審核<br>步驟五:圖書館檢核研究生建檔的<br>資料 | <ol> <li>為確保紙本論文與審核通過的電子學位論文<br/>列印紙本。</li> <li>請先下載「紙本論文繳交前自我檢查項目表</li> <li>若有申請延後公開,請下載並印出延後公開</li> </ol> | 文内容相符,請 <u>下載</u> 通過審核,加上浮水印之論文,以此PDF檔案送交   這,確認論文裝訂順序及相關項目是否齊備。   間申請書及佐證文件後,請系所主管核章。 |
|---------------------------------------------------------------|----------------------------------------------------------------------------------------------------|----------------------------------------------------------------------------------------|
| 步驟六:研究生列印紙本繳交文件                                               |                                                                                                    |                                                                                        |
| 論文上傳須知                                                        | 列印 項目                                                                                                    | 檔案                                                                                     |
|                                                               | 電子全文                                                                                                    | 全文檔.pdf                                                                                |
|                                                               | 學位論文授權書                                                                                                    | 學位論文授權書<br>(請列印並裝訂於紙本論文書名頁之次頁)                                                         |
|                                                               | 國立清華大學學位論文延後公開申請書                                                                                           | 延後公開申請書<br>(請列印後運同「佐證文件」請条所主管核章)                                                       |
|                                                               | 延後公開申請之佐證文件                                                                                                 | 佐證文件.docx<br>佐證文件2.png (請列印後連同<br>「延後公開申請書」請系所主管核章)                                    |

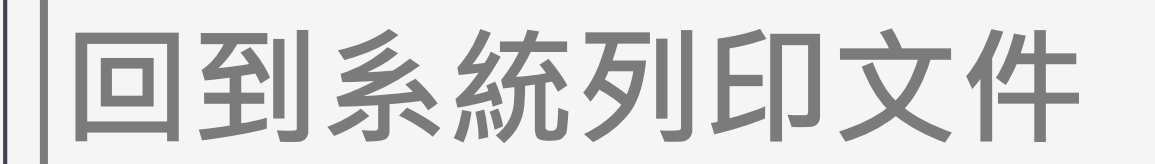

- 系統審核通過後,您將收到電子郵件通知,請下載審核完成的
  - ✔ 論文全文
  - ✓ 學位論文授權書(清大紙本授權書和清大電子檔授權書· 以及國家圖書館授權書已全部整合為一張印出)
  - ✔ 論文延後公開申請書(若無則免)
  - ✔ 延後公開申請之佐證文件(若無則免)
  - 系統審核通過後,請依通知繳交2本印有浮水印的審核通過紙本論文。

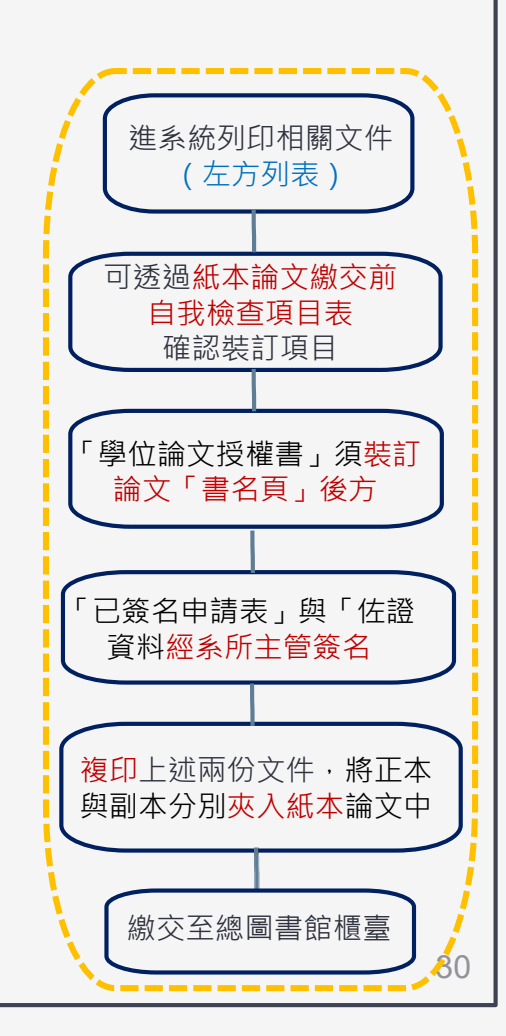

### 紙本繳交注意事項(1/2)

■ 歡迎下載「<u>紙本論文繳交前自我檢查項目表</u>」逐項確認,並依論文格式條例裝訂。
 ■ 「學位論文授權書」須裝訂論文全文中「書名頁」後方。
 ■ 若有申請論文延後公開。

✓ 請從系統列印「已簽名申請表」與「佐證資料」,經系所主管簽名核准。

✓ 複印一份上述兩份文件 · 將正本與副本分別「夾於」(非裝訂)兩本論文中 ·
 紙本論文圖書館收取時間

- ✓ 週一至週五8:00-12:00、13:00-17:00
- ✓ 自114年5月13日起,總圖書館收取紙本論文2本,需印製審核通過的已加浮水 印的PDF檔,分別由清大圖書館及國家圖書館典藏。
- ✓ 至總圖書館4號、5號櫃檯繳交

### 紙本繳交注意事項(2/2)

- 論文須妥善裝訂(平裝) +**上光(膠膜)**:<mark>碩士-土黃色</mark>; <mark>博士-淺藍色</mark>
- 論文電子檔經審核通過後,若需修改資料
- 填寫「論文異動申請書」並攜帶檔案洽詢總圖書館4F採編組
- □ 如有論文繳交相關問題,請聯繫總圖書館參考諮詢櫃台
   □ 電話 03-5742995 (分機42995)/電子郵件: ref@my.nthu.edu.tw。

#### 紙本論文繳交前自我檢查項目表 2025.05.12

Checklist before you submit your

Printed Thesis / Dissertation

| 項目Item                                      | 勾稽<br>check | 裝訂順序<br>Binding Order                        | 是否必備<br>Mandatory<br>or not | 說明 Instructions                                                                                                    |
|---------------------------------------------|-------------|----------------------------------------------|-----------------------------|----------------------------------------------------------------------------------------------------|
| 裝訂前Before<br>Binding                        |             | 様式<br>Binding style and<br>front cover color |                             | 方式平裝+上光(膠膜)即可;顏色:碩士土<br>黃色/博士淺藍色<br>Binding: Paperback with lamination (gloss<br>finish)<br>Cover Color:<br>Master's Thesis - Light Brown / Doctoral<br>Dissertation - Light Blue                                                                                                    |
|                                             |             | 內文(摘要及全文)<br>Fulltext and abstract           | 必備<br>Mandatory             | 需以審核通過之論文電子檔送印紙本論文。黑<br>白/彩色,單面/雙面印刷不限<br>The printed thesis must be produced based<br>on the approved electronic version.<br>There are no restrictions on black-and-white<br>or color printing, or single-sided or double-<br>sided printing.                                                                                                    |
| 1.論文名稱<br>Title of thesis /<br>dissertation |             | (無)(None)                                    | 必備<br>Mandatory             | 紙本論文與每張授權書中的中/英文論文名稱需<br>一致<br>The title of thesis/dissertation is the same as<br>authorization letter's.                                                                                                    |
| 2.紙本論文<br>Content                           |             | (1)論文封面<br>Wrapper/ Front<br>cover           | 必備<br>Mandatory             | 須有校名、中英文論文名稱、糸所、學號、本<br>人中英文姓名、指導老師中英文姓名、口試年<br>月<br>Front Cover should include School Name,<br>the Title of the Thesis (Chinese and English),<br>Full Name of the Department or Graduate<br>Program, Student ID Number, Student's<br>Name (Chinese and English), Advisor's<br>Name (Chinese and English), Date of Pass<br>the Oral Defense (ROC format). |
|                                             |             | (2)空白頁<br>Blank page                         |                             |                                                                                                    |
|                                             |             | (3)書名頁                                       | 必備                          | 内容同封面                                                                                                    |

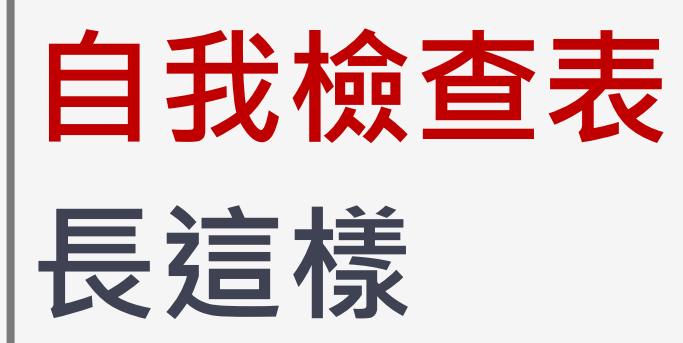

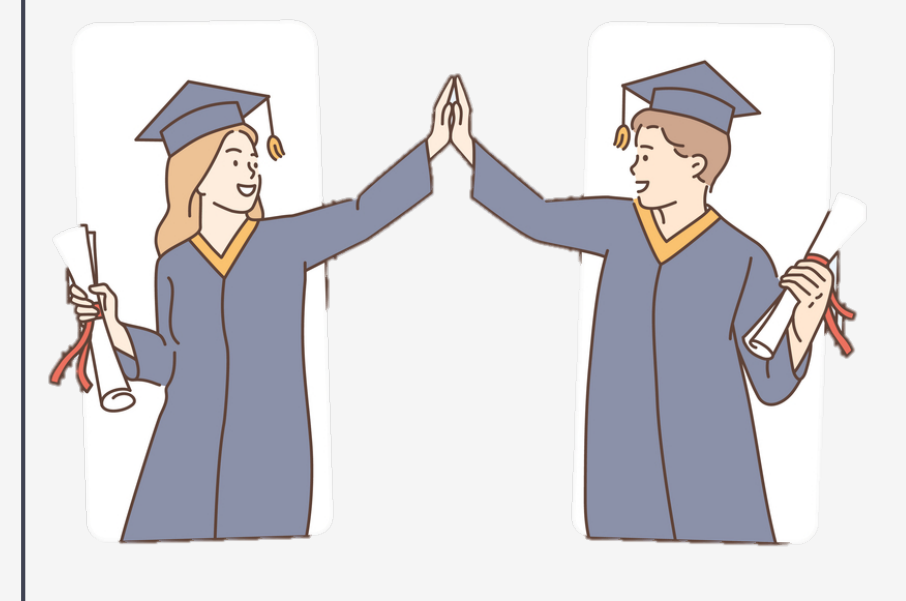

## 國立清華大學 博碩士論文庫

NTHU Dissertations & Theses Repository

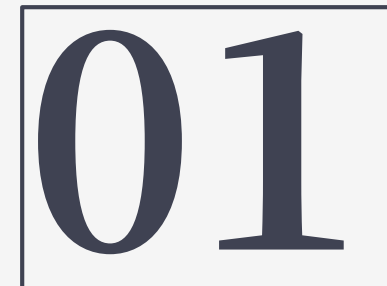

## 登入問題

#### 請使用「忘記密碼」依照步驟取得新密碼後登入

帳號密碼同「圖書館」帳密 如有登入密碼相關問題 請洽圖書館借還書櫃台或聯絡分機:42996、42997。

| M = 11 4                                                                                                    |                                                                                                    |           |
|----------------------------------------------------------------------------------------------------|----------------------------------------------------------------------------------------------------|-----------|
|                                                                                                    |                                                                                                    |           |
|                                                                                                    | 系統登入服務                                                                                                    |           |
|                                                                                                    |                                                                                                    |           |
|                                                                                                    |                                                                                                    |           |
| 使用者登入                                                                                                    |                                                                                                    |           |
|                                                                                                    | 帳號                                                                                                    |           |
|                                                                                                    |                                                                                                    |           |
|                                                                                                    | 密碼                                                                                                    |           |
|                                                                                                    | ×                                                                                                    |           |
|                                                                                                    | 輸人您在下圖中看到的字元<br>3644                                                                                                    |           |
|                                                                                                    | 請輸入圖中字元                                                                                                    |           |
|                                                                                                    | 登入                                                                                                    |           |
|                                                                                                    | 修改個人資料 修改密碼 忘記密碼                                                                                                    |           |
| <ul> <li>-、讀者帳號:</li> <li>1. 學生請輸入學號; #</li> <li>2. 其他讀者請輸入圖書</li> </ul>                                                                                                    | "關員時輸入員工編號。<br>維個書證上的/照碼號。"-"不必輸入。                                                                                                    |           |
| <ul> <li>(請者容碼:</li> <li>1. 糸統預設密碼如下</li> <li>(1)本籍讀者: 身;</li> <li>(2)外籍讀者:</li> <li>(2)外籍讀者:</li> <li>居留證號</li> <li>「學觀末,</li> <li>2. 您也可以用「忘記</li> <li>3. 為了維護您個人資料</li> </ul> | 計攝字號,字母冊大寫。<br>看(Alien Resident Certificate)或護照號碼(Passport no.),字母冊大寫,<br>K電。生日,(例:覺然和106999776,生日為7月31日,密碼預設為9987760731)<br>密碼,取傳新密碼。<br>1安全,首次登入本系統,請務公立即更改密碼,並請买俱保管。 |           |
| 三、可登入使用「數位圖書<br>。 持有效證件之本校<br>。 其他類型讀者如校<br>則, 不能等) 使用                                                                                                    | 節」講者與型規明:<br>約約、研究人員、職技、約用人員及在學學生可使用圖書錄感號密碼登人使用「對位圖書錄」。<br>で、休學士、還休人員、管聖、短期研究人員、圖書錄之友、準研究生等身分損者,國於電子資源<br>●中本字本体。                                                       | 採購合約授權範圍限 |

35

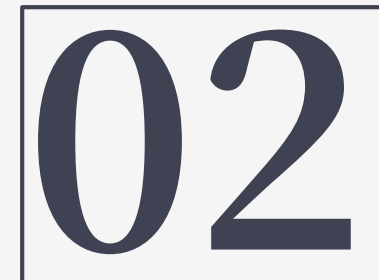

# **請注意**

請填寫「國立清華大學學位論文異動申請書」 持「申請書」連同更新後之「電子檔案」 向圖書館採編組提出申請

• 校本部請洽採編組業務承辦人

✓ 吳小姐,分機42235(jpwu@mx.nthu.edu.tw);

✓ 趙小姐,分機42992(mcchao@lib.nthu.edu.tw)。

# 教授請幫忙!

如何 審查學生論文…

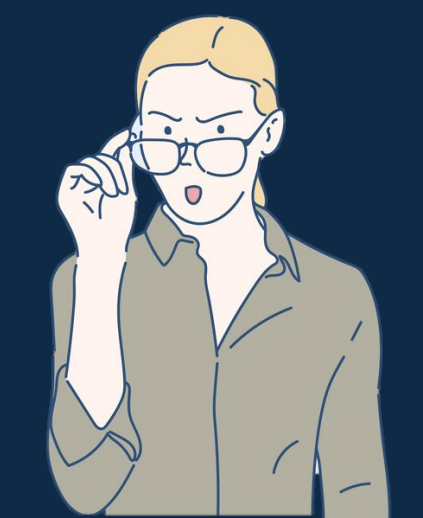

37

# 教授看過來(<sup>溫馨提醒)</sup> 需要審查哪些項目

指導教授審核以下項目,審核結果將以電子郵件方式通知研究生。

- ✓ 論文全文是否依照「國立清華大學研究生畢業論文格式條例」編排?✓ 本文內容是否符合口試委員要求?
- ✓ 確認研究生填寫之公開日期及延後公開申請書,或代研究生填寫與申請。

## 當教授收到論文審核通知信(示意)

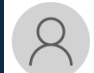

#### 2025/4/30 (週三) 上午 10:45

國立清華大學博碩士論文庫 <etds@my.nthu.edu.tw>

1 請指導教授審核研究生 學位論文及相關資料(學號 )/ Review Request for the thesis/dissertation submitted by Graduate Student -- (Student ID: )) <sup>收件者</sup>

【 若該論文不只一位指導教授, 請協調由其中一位教授審核, 確認送出即可。】

此信是由國立清華大學圖書館博碩士論文庫系統自動發出。關於

研究生姓名:

```
論文名稱:
```

系所中文名稱:

學號:

https://etd.lib.nthu.edu.tw/advisor-review/list/received/

《此郵件是系統自動傳送·請勿直接回覆!》 2025-04-30 10:44

如有學位論文審核相關問題,您可聯繫圖書館ref@my.nthu.edu.tw 分機: 42235

## 指導教授審核 請於右上角登入

https://etd.lib.nthu.edu.tw/

English 圖書館 網站地圖 指導教授審核 個人書房

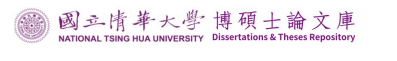

論文上傳 上傳須知 論文異動 論文瀏覽 → 進階查詢

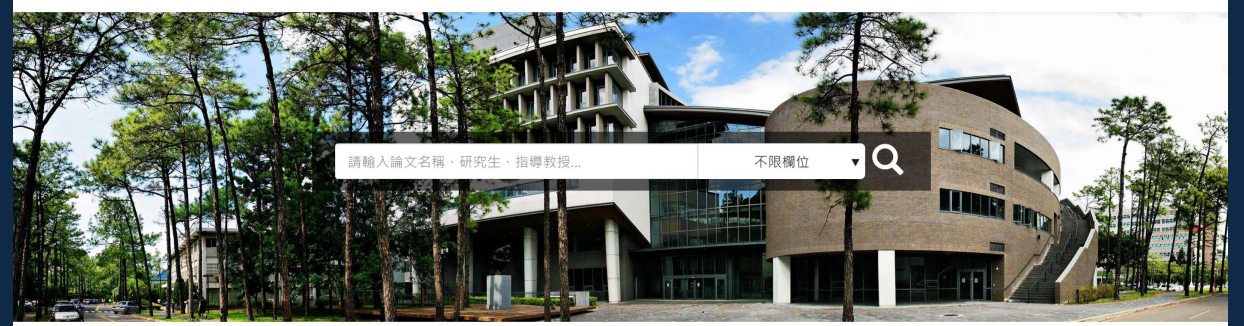

最新書目

2025-05-04

2025-02-10

利用似噪音光纖雷射脈衝輻照在InGaAs/AlGaAs雷射三極體結構中實現量...

新竹城隍廟的建築與視覺再現:以佩夫斯納觀點為方法論

## 登入圖書館帳號密碼

- ✓讀者帳號:教職員請輸入員工編號。
- ✓讀者密碼:系統預設密碼如下
  - (1)本籍讀者:身分證字號,字母需大寫。
  - (2)外籍讀者:
- 居留證號碼(Alien Resident Certificate)或護照號碼(Passport no.),字母需大寫。
- 「學號末六碼+生日」(例:學號為106998776,生日為7月31日, 密碼預設為9987760731)
- ✓ 您也可以用「<u>忘記密碼</u>」取得新密碼。
- ✓ 為了維護您個人資料安全,首次登入本系統,請務必立即更改 密碼,並請妥慎保管。
- ✓ 登入問題請洽總圖借還書櫃台,校內分機42997或電話 (03)574-2997。Email:cir@my.nthu.edu.tw

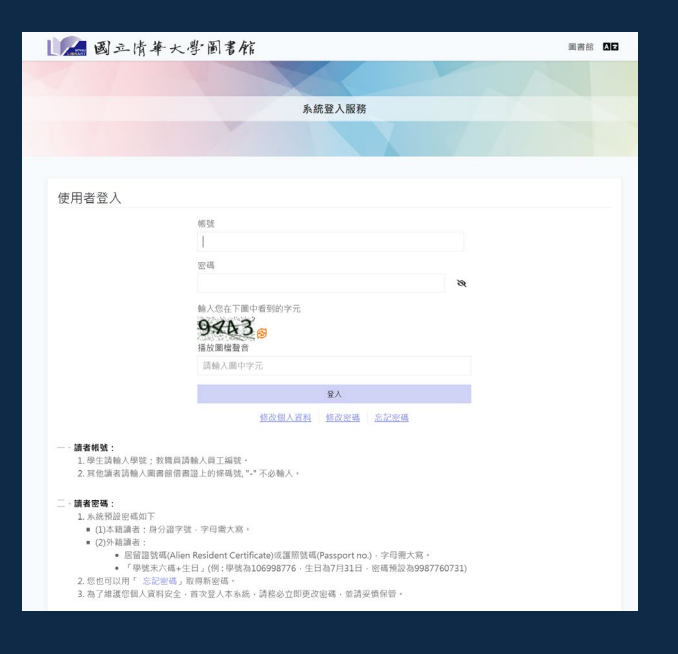

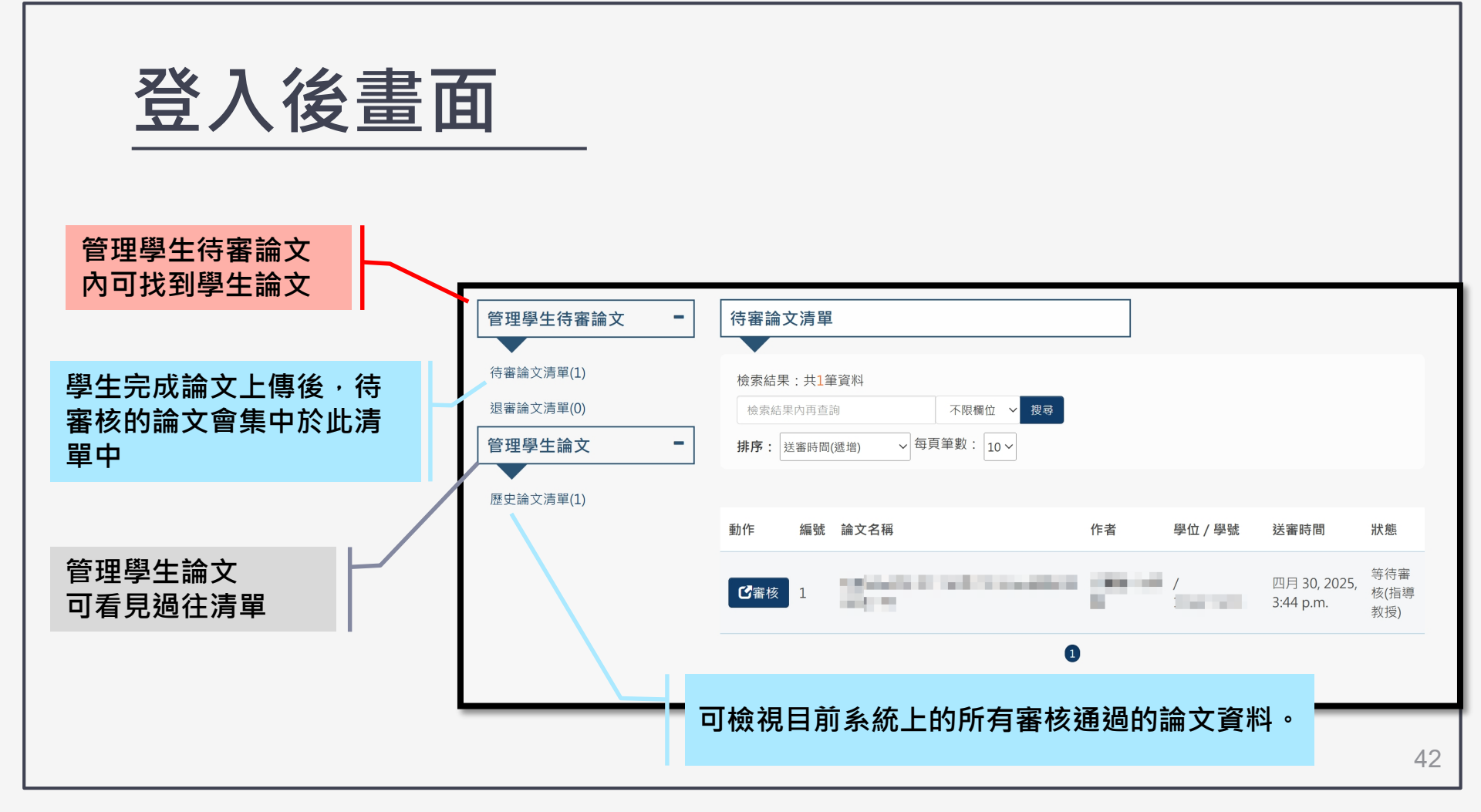

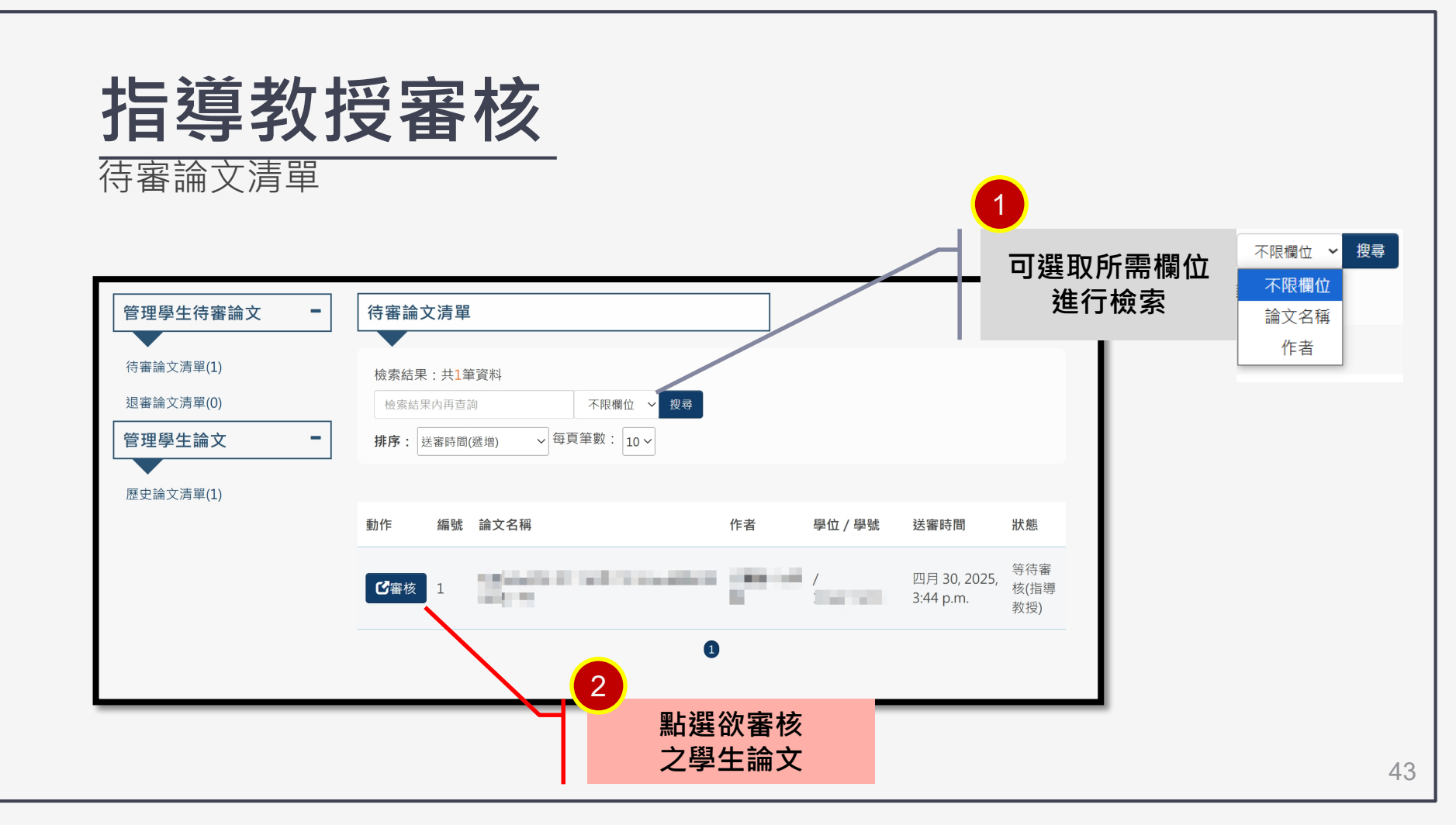

#### 以下範例為:當研究生選擇「立即公開…」

管理者確認各項資料無誤後,若論文為<mark>立即公開</mark>,則點選「確認審核通過」 若有延後公開項目,則指導教授需進行電子簽名,簽名完成後點選「確認審核通過」送出審核,此論文 狀態會送至圖書館檢核。

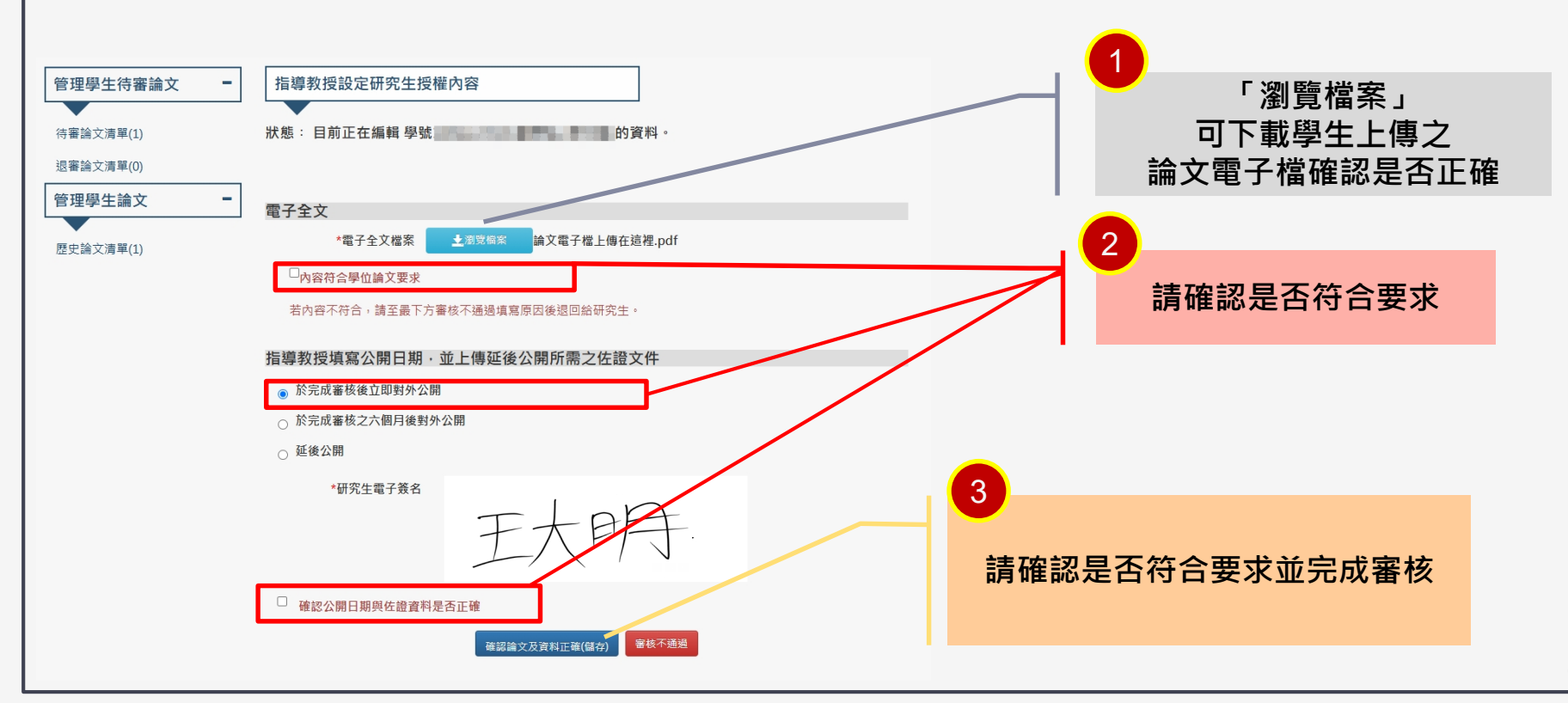

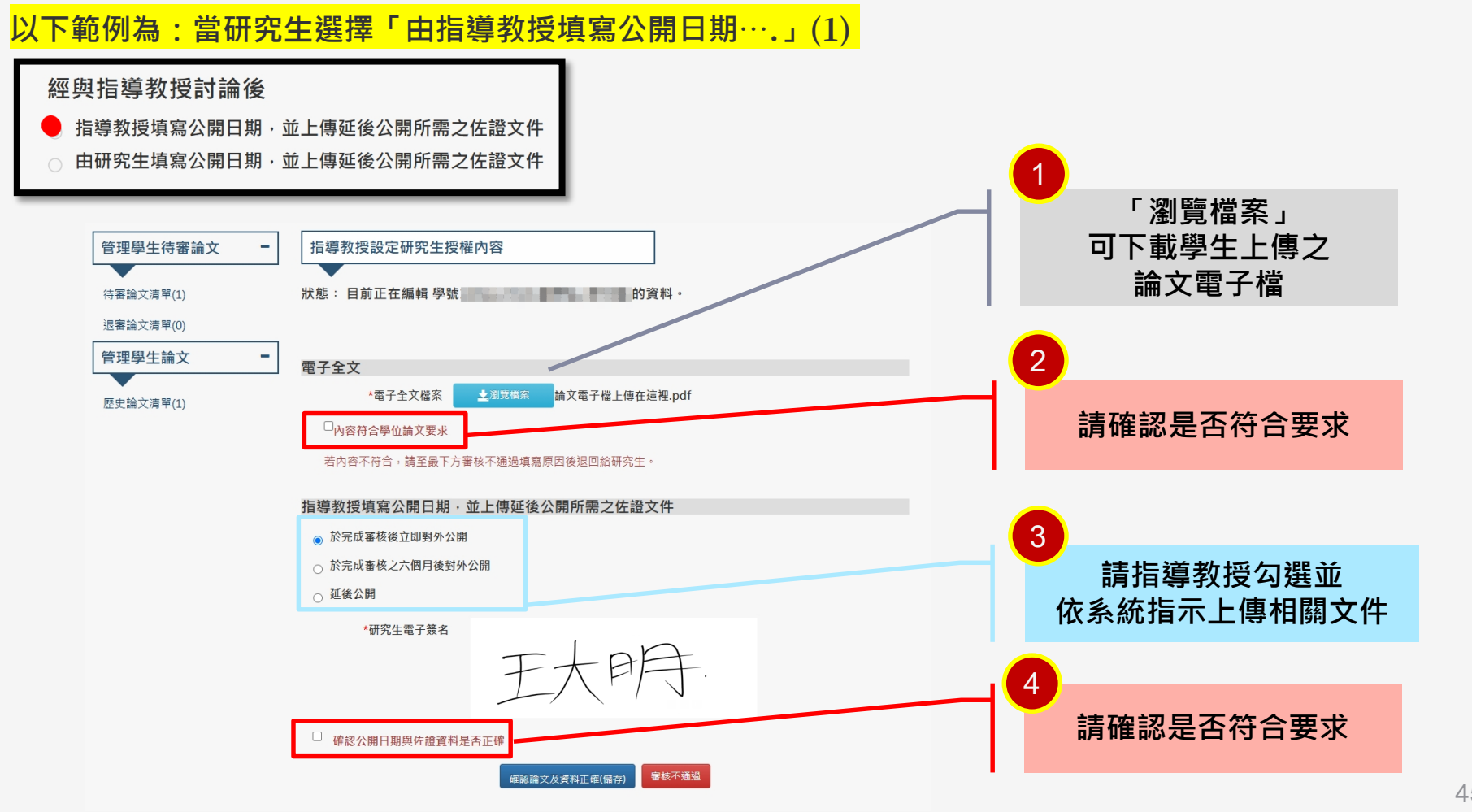

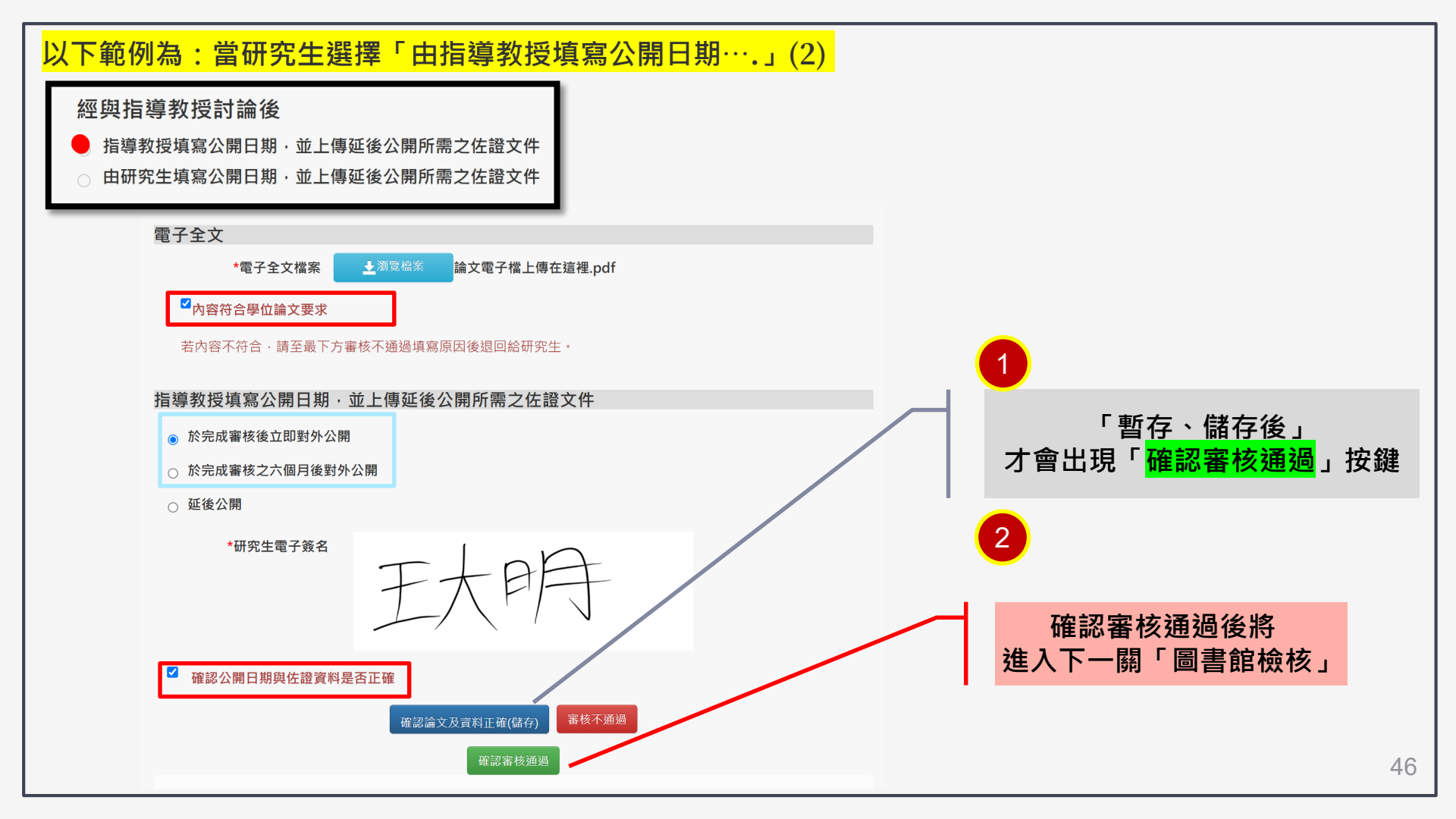

#### 以下範例為:當研究生選擇「由指導教授填寫公開日期….」(3)

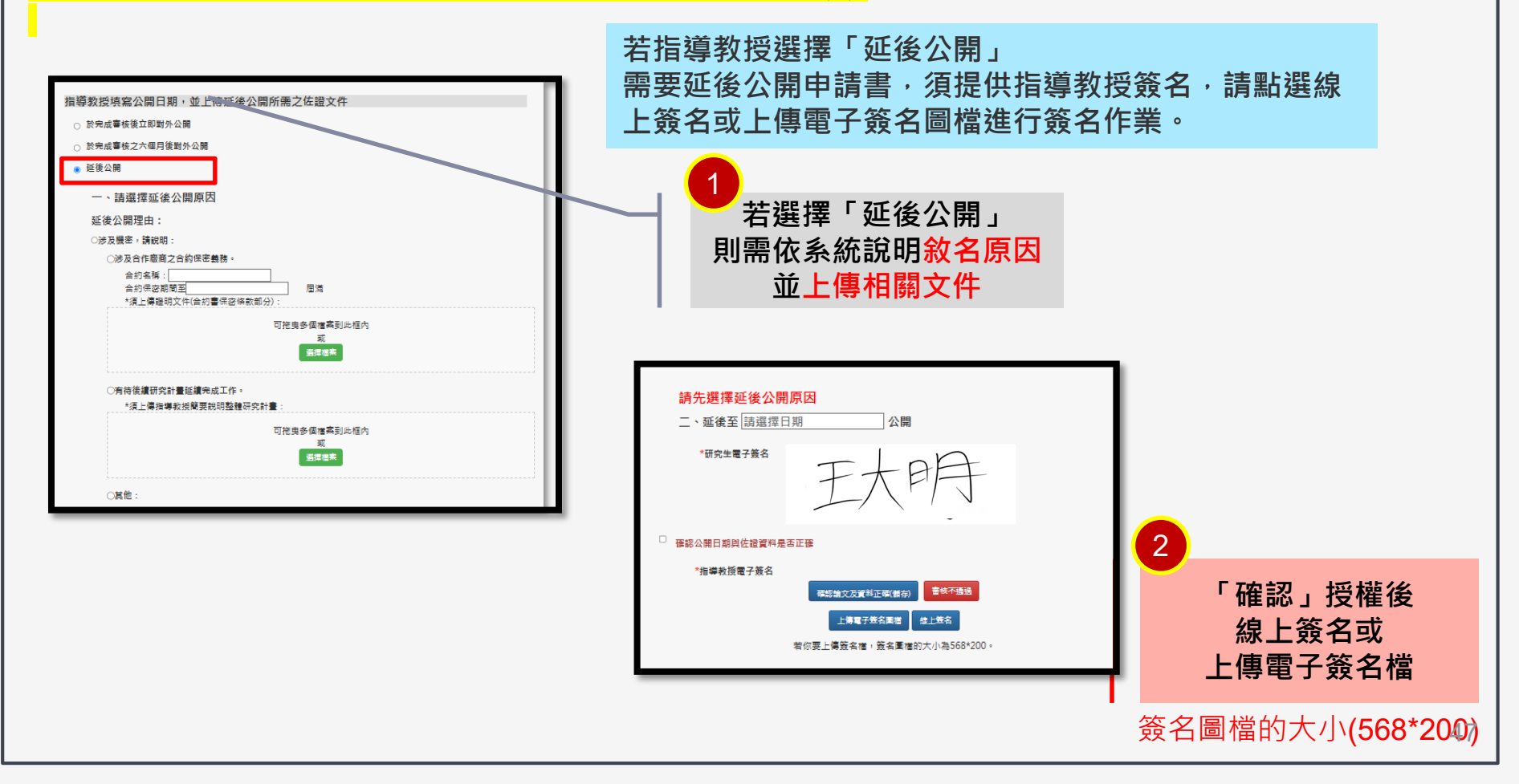

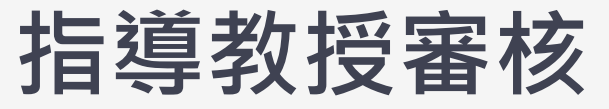

#### 管理學生論文:可查詢學生論審查和狀況

#### 如論文資料不符規定以致不通過時,審核者可點選「審核不通過」 勾選或填寫審核不通過原因,點擊「發送審核不通過訊息」,案件會退回給研究生進行調整。

| 管理學生待審論文               | <b>-</b> 論文 | 管理清單                   | 2                            |       |         |            |       |
|------------------------|-------------|------------------------|------------------------------|-------|---------|------------|-------|
| 待審論文清單(0)<br>退審論文清單(0) | 檢索          | <b>結果:共1</b><br>累結果內再查 | 筆資料<br>詢 不限欄位 ~              | 搜尋    |         |            |       |
| 管理學生論文<br>歷史論文清單(1)    | #序          | : 送審時間                 | (遞增) → 每頁筆數: 10 →            |       |         |            |       |
|                        | 動作          | 編號                     | 論文名稱                         | 作者    | 學位 / 學號 | 送審時間       | 狀態    |
|                        | C           | 1                      | sector and the sector of the | i sin | 碩士/     | 四月 22, 202 | , 確認審 |